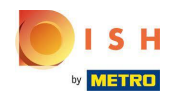

## • Haga clic en RESTAURANTE .

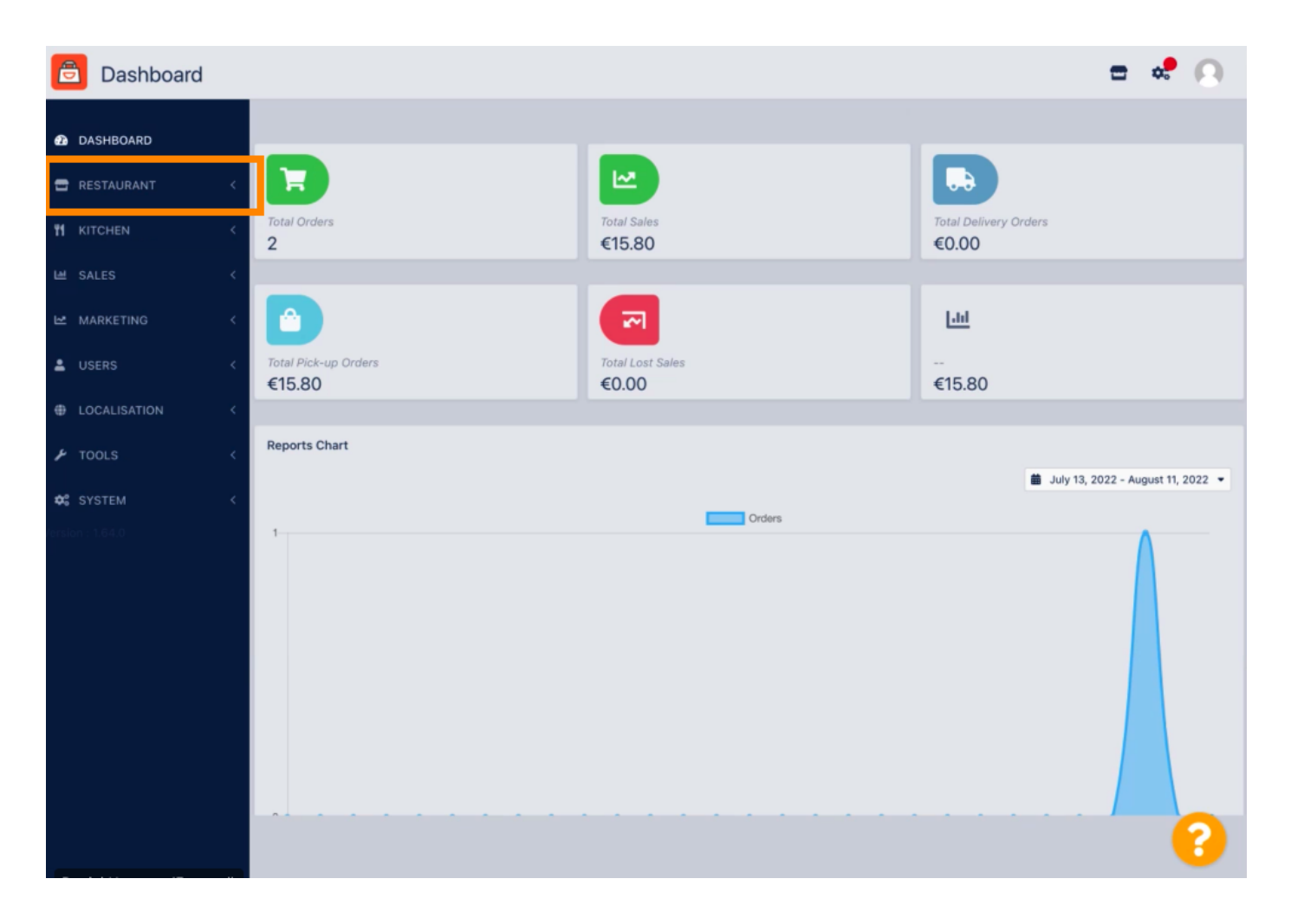

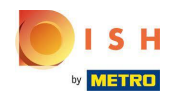

### • Haz clic en Ubicaciones .

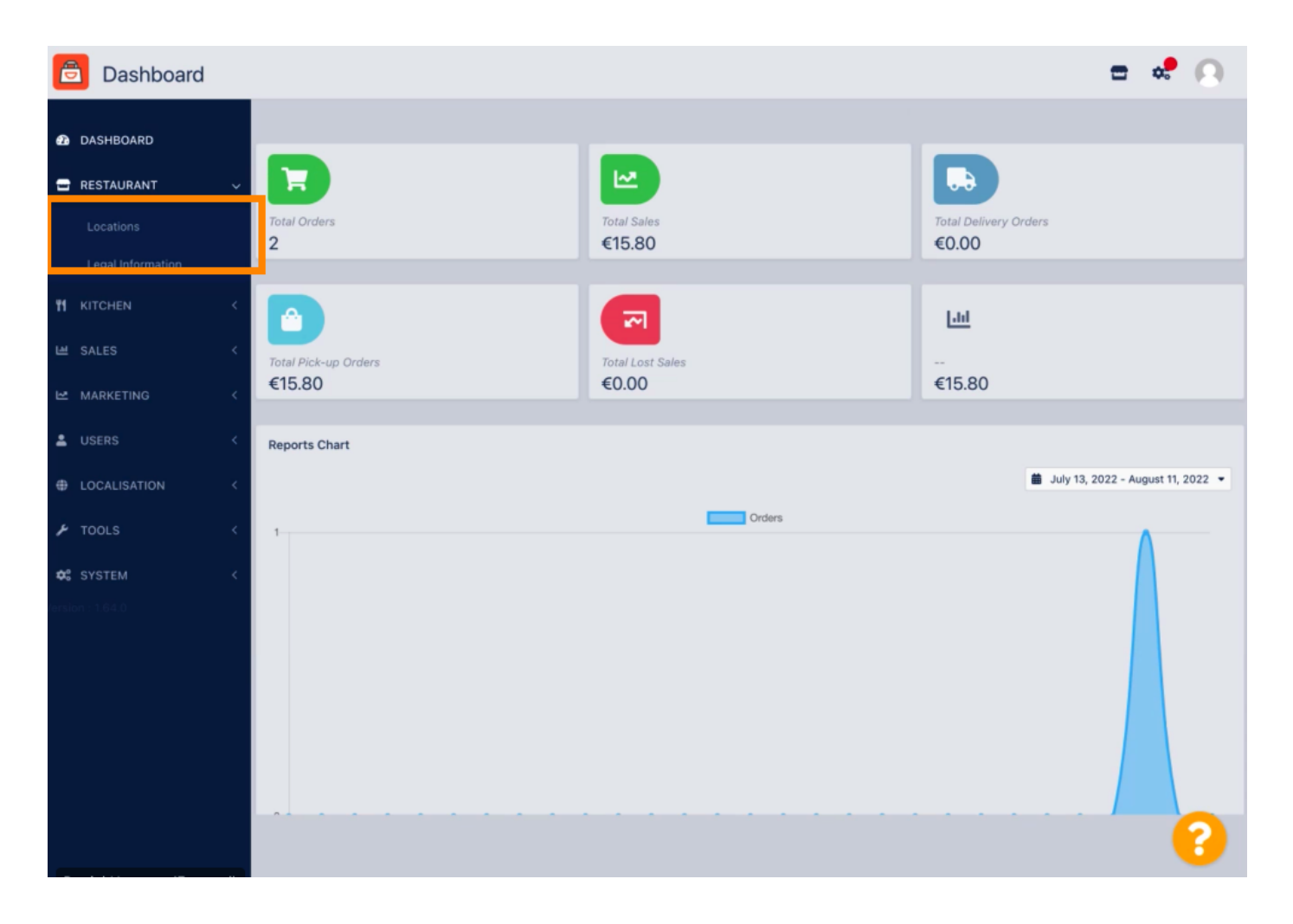

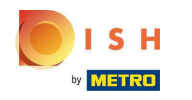

Para editar tu ubicación, haz clic en el icono del lápiz.

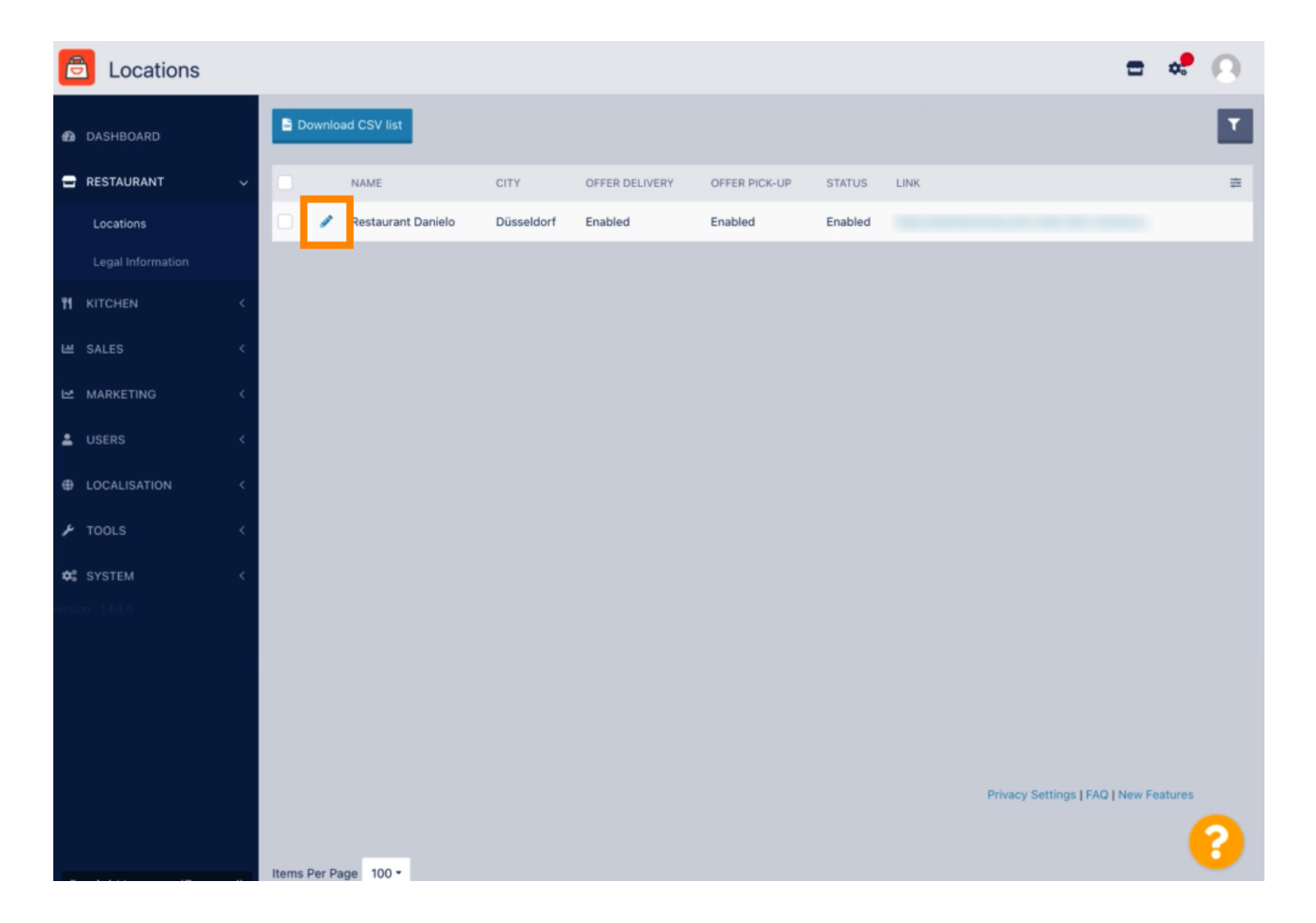

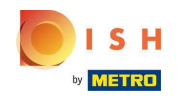

En la pestaña Ubicación, puede insertar o editar la información general del restaurante que se muestra en el escaparate. También puede habilitar o deshabilitar la accesibilidad de la tienda web y el estado de la suscripción.

| ē         | Location E   | dit | n n n n n n n n n n n n n n n n n n n                                                                                                    |
|-----------|--------------|-----|----------------------------------------------------------------------------------------------------|
| Ð         | DASHBOARD    |     | Save & Close                                                                                                    |
| -         | RESTAURANT   |     | Location Order Settings Opening Hours Payments Delivery orderdirect                                                                                                    |
|           | Locations    |     | Name of the Restaurant                                                                                                    |
|           |              |     | Restaurant Danielo                                                                                                    |
| <b>T1</b> |              |     | Email Telephone                                                                                                    |
| ш         | SALES        |     | j.doe@test.de +4912345678900                                                                                                    |
| 2         | MARKETING    |     | Establishment ID Logo                                                                                                    |
| ±         |              |     | 998877665544332211 Ended Select a logo for this location.                                                                                                    |
|           | LOCALISATION |     | Header image Webshop Status                                                                                                    |
| r         | TOOLS        |     | Enabled Select an image for your location that is displayed in the header of your DISH Order page If your webshop is open, customers can see it and are able to place online orders |
| ¢:        |              |     | Subscription Status Address 1                                                                                                    |
|           |              |     | Active Metrostr. 1                                                                                                    |
|           |              |     | Reflects DISH Order subscription status                                                                                                    |
|           |              |     | Address 2 City                                                                                                    |
|           |              |     | Düsseldorf                                                                                                    |
|           |              |     | State Postcode                                                                                                    |
|           |              |     | 40235                                                                                                    |
|           |              |     |                                                                                                    |
|           |              |     | 8                                                                                                    |

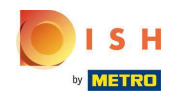

# Desplácese hacia abajo para ver más información.

| 6  | Location Edit     | Γ |                                                                                           | = # Q                                                                             |
|----|-------------------|---|-------------------------------------------------------------------------------------------|-----------------------------------------------------------------------------------|
|    |                   |   | Name of the Restautant                                                                    |                                                                                   |
| Ø  | DASHBOARD         |   | Restaurant Danielo                                                                        |                                                                                   |
| -  | RESTAURANT        | ~ | Email                                                                                     | Telephone                                                                         |
|    | Locations         |   | j.doe@test.de                                                                             | +4912345678900                                                                    |
|    | Legal Information |   | Establishment ID                                                                          | Logo                                                                              |
|    |                   |   | 998877665544332211                                                                        | e                                                                                 |
| 11 | KITCHEN           | < |                                                                                           | Select a logo for this location.                                                  |
|    | SALES             | < | Header image                                                                              | Webshop Status                                                                    |
|    |                   |   | 2                                                                                         | Enabled                                                                           |
| Ŀ2 | MARKETING         | < | Select an image for your location that is displayed in the header of your DISH Order page | If your webshop is open, customers can see it and are able to place online orders |
| ÷  |                   | < | Subscription Status                                                                       | Address 1                                                                         |
| æ  |                   |   | Active                                                                                    | Metrostr. 1                                                                       |
| Ψ  | LUCALISATION      |   | Reflects DISH Order subscription status                                                   |                                                                                   |
| ۶  | TOOLS             | < | Address 2                                                                                 | City                                                                              |
| ¢° | SYSTEM            | < |                                                                                           | Düsseldorf                                                                        |
|    |                   |   | State                                                                                     | Postcode                                                                          |
|    |                   |   |                                                                                           | 40235                                                                             |
|    |                   |   | Country                                                                                   |                                                                                   |
|    |                   |   | Germany 💌                                                                                 |                                                                                   |
|    |                   |   |                                                                                           |                                                                                   |
|    |                   |   |                                                                                           | Privacy Settings   FAQ   New Features                                             |
|    |                   |   |                                                                                           | <b>^</b>                                                                          |
|    |                   |   |                                                                                           | <b>6</b>                                                                          |
|    |                   |   |                                                                                           |                                                                                   |

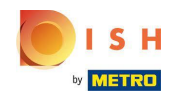

# Desplácese hacia arriba y haga clic en Guardar y cerrar .

| Ð      | Location Edit |          | 😑 🦑                                                                                                    | 0 |
|--------|---------------|----------|----------------------------------------------------------------------------------------------------|---|
| Ð      | DASHBOARD     |          | Save & Close                                                                                                    |   |
| =      | RESTAURANT    | ~        | Location Order Settings Opening Hours Payments Delivery orderdirect                                                                                                    |   |
|        | Locations     |          | Name of the Restaurant                                                                                                    |   |
|        |               |          | Restaurant Danielo                                                                                                    |   |
| 11     | KITCHEN       | <        | Email Telephone                                                                                                    |   |
|        | SALES         | <        | j.doe@test.de +4912345678900                                                                                                    |   |
| 2      | MARKETING     | <        | Establishment ID Logo                                                                                                    |   |
|        |               |          | 998877665544332211                                                                                                    | 2 |
| Ť      | USERS         | <u> </u> | Select a logo for this location.                                                                                                    |   |
| Ð      | LOCALISATION  | <        | Header image Webshop Status                                                                                                    |   |
| ۴      | TOOLS         | <        | Select an image for your location that is displayed in the header of your DISH Order page If your webshop is open, customers can see it and are able to place online orders |   |
| ¢:     |               | ×.       | Subscription Status Address 1                                                                                                    |   |
| /ersio |               |          | Active Metrostr. 1                                                                                                    |   |
|        |               |          | Reflects DISH Order subscription status                                                                                                    |   |
|        |               |          | Address 2 City                                                                                                    |   |
|        |               |          | Düsseldorf                                                                                                    |   |
|        |               |          | State Postcode                                                                                                    |   |
|        |               |          | 40235                                                                                                    |   |
|        |               |          |                                                                                                    |   |
|        |               |          |                                                                                                    | 9 |

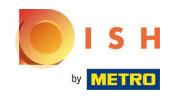

## Eso es todo, has terminado.

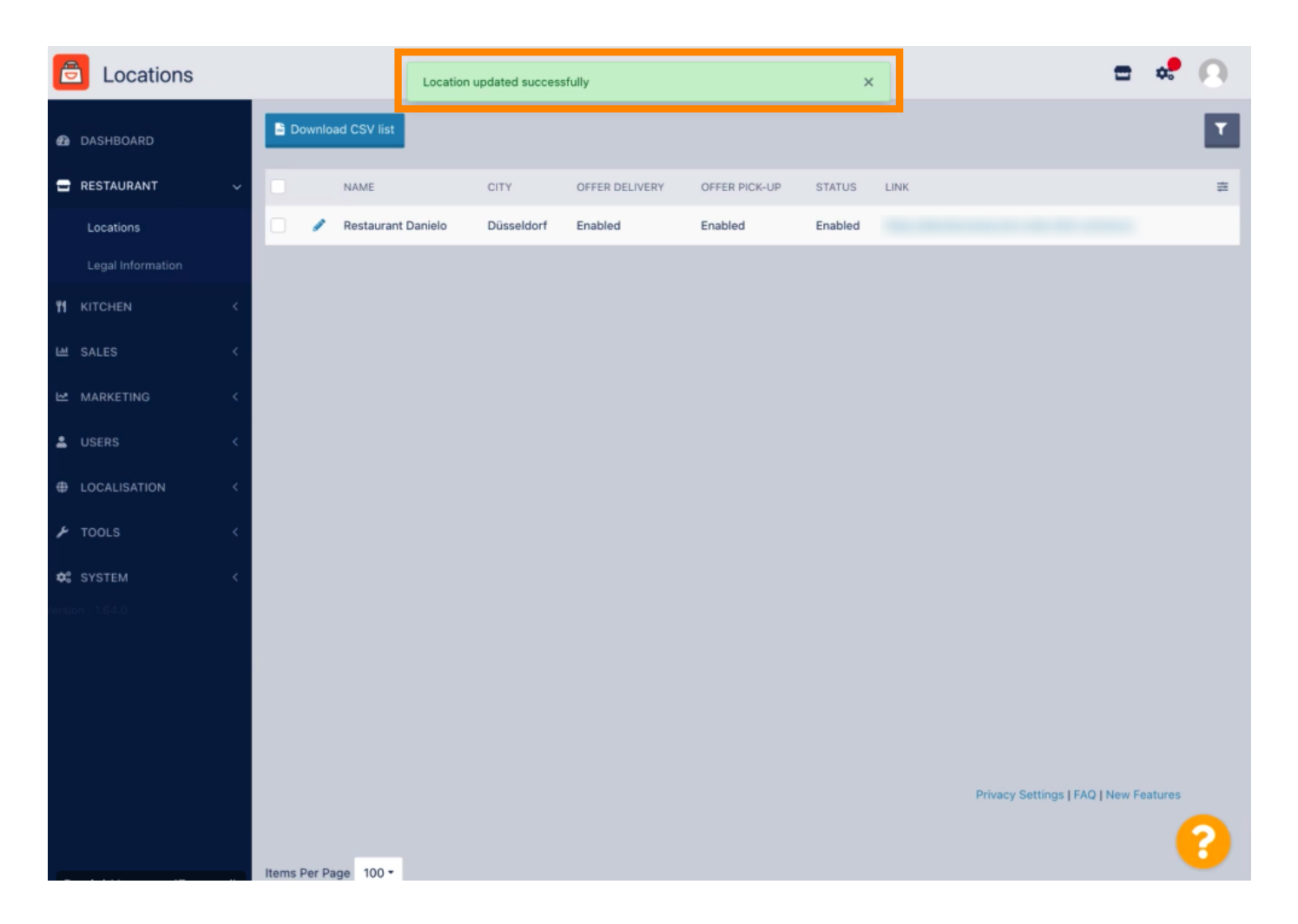

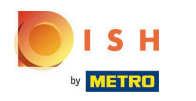

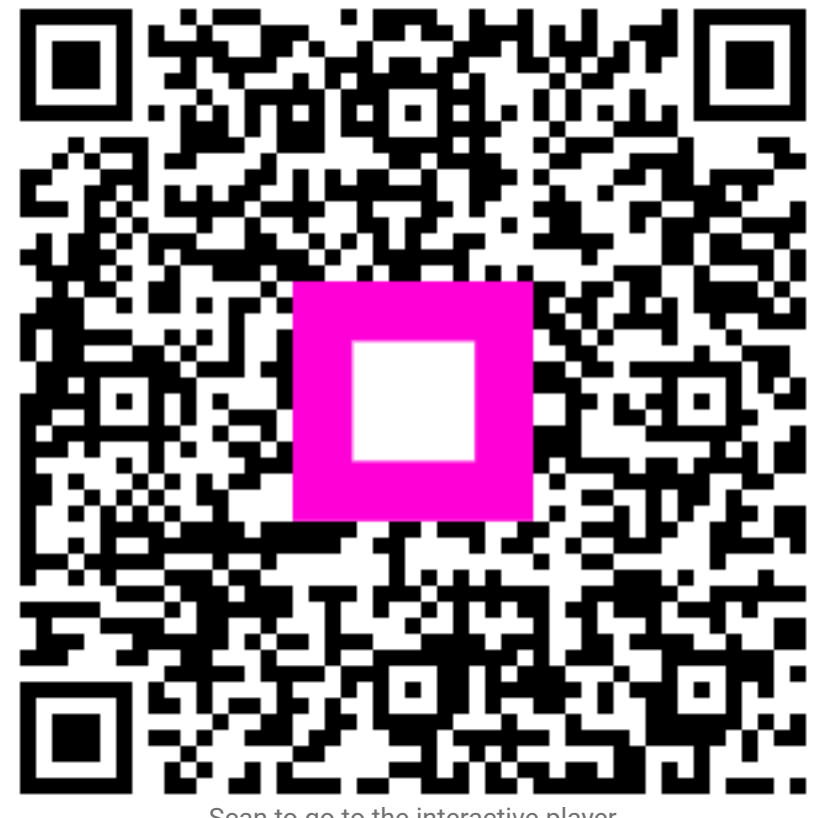

Scan to go to the interactive player